# GUIDE D'UTILISATION DES DEMARCHES D'URBANISME

# VIA

# LE GUICHET UNIQUE

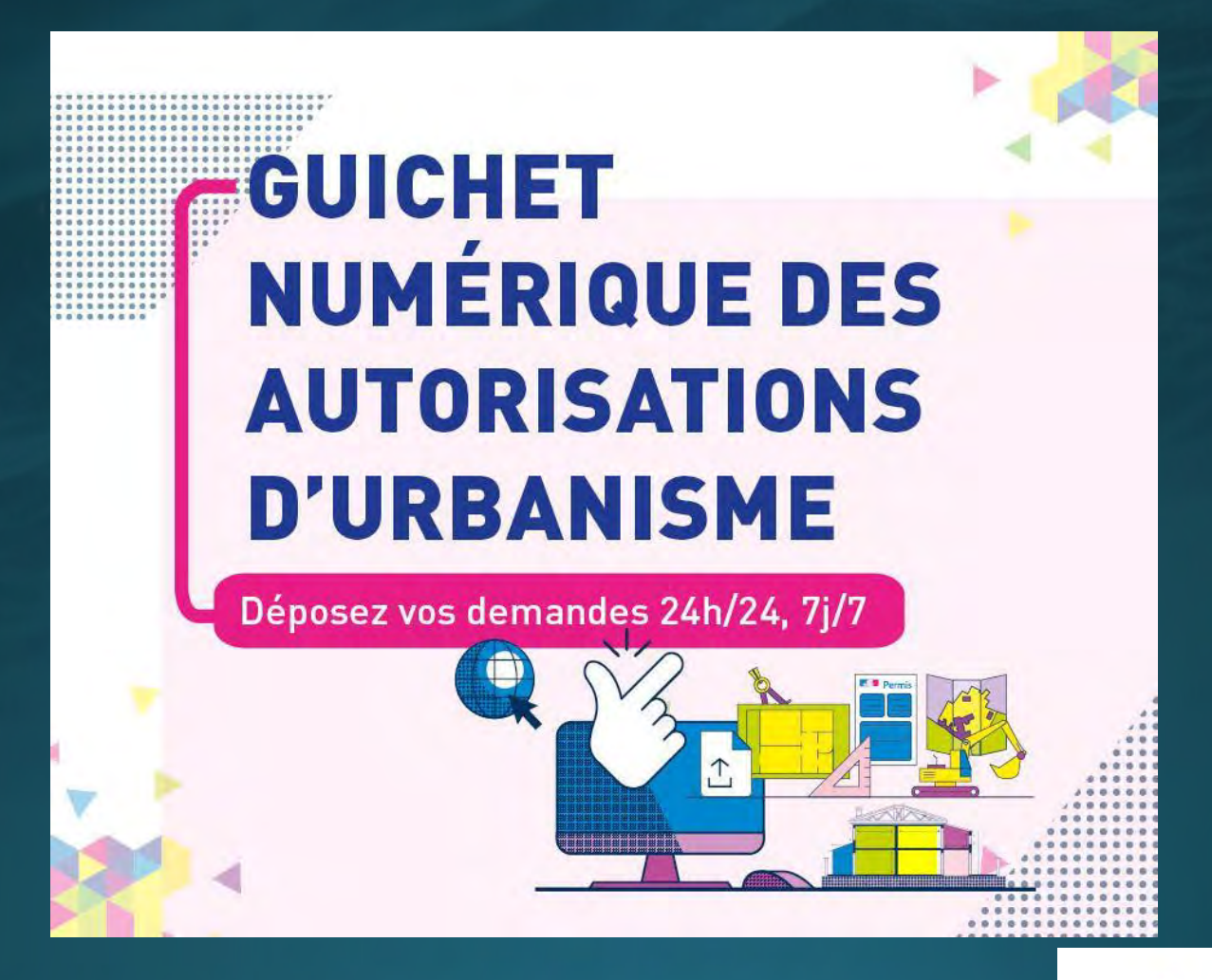

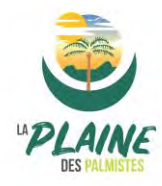

Ce nouvel outil appelé Guichet Numérique des Autorisations d'Urbanisme répond aux enjeux de simplification et de modernisation des services publics. Il est mis en place pour l'instruction des demandes d'urbanisme de la commune.

Ainsi, tout usager peut donc, s'il le souhaite, déposer son dossier d'urbanisme dématérialisé sur une plateforme numérique directement accessible sur le site Internet de la Ville. La mise en place d'un guichet numérique constitue une opportunité pour améliorer le service rendu aux usagers et renforcer l'efficacité des échanges quotidiens avec l'administration lors de l'instruction des autorisations d'urbanisme.

### Ce service est gratuit et non obligatoire.

### Le dépôt de dossiers au format papier reste possible.

Le télé service permet le dépôt et le suivi des demandes d'autorisation d'urbanisme suivantes :

- CU Certificat d'Urbanisme
- ✓ DP Déclaration Préalable lotissements et autres divisions foncières
- DP Déclaration Préalable pour les maisons individuelles
- ✓ DP Déclaration Préalable construction, travaux, installations et aménagements
- PC Permis de Construire (maison individuelle)
- PC Permis de Construire (autre demande)
- PA Permis d'Aménager
- PD Permis de Démolir
- Permis de Construire ou d'Aménager modificatif

## PREREQUIS POUR SE CONNECTER AU GUICHET UNIQUE

- 1. Avoir un adresse mail valide.
- 2. Avoir toutes les informations concernant sa demande de dossier.
- 3. Posséder tous ses plans séparés et nommés différemment (Par exemple : PCMI01 pour plan de situation, PCMI02 pour le plan masse etc.....).

Tous les fichiers doivent être au format PDF, PNG, JPG, de 10 Mo maximum par pièces.

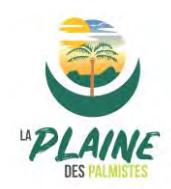

## Créer un compte

#### Je me connecte et crée un compte sur :

https://vpsurba.ville-plainedespalmistes.fr/guichet-unique/

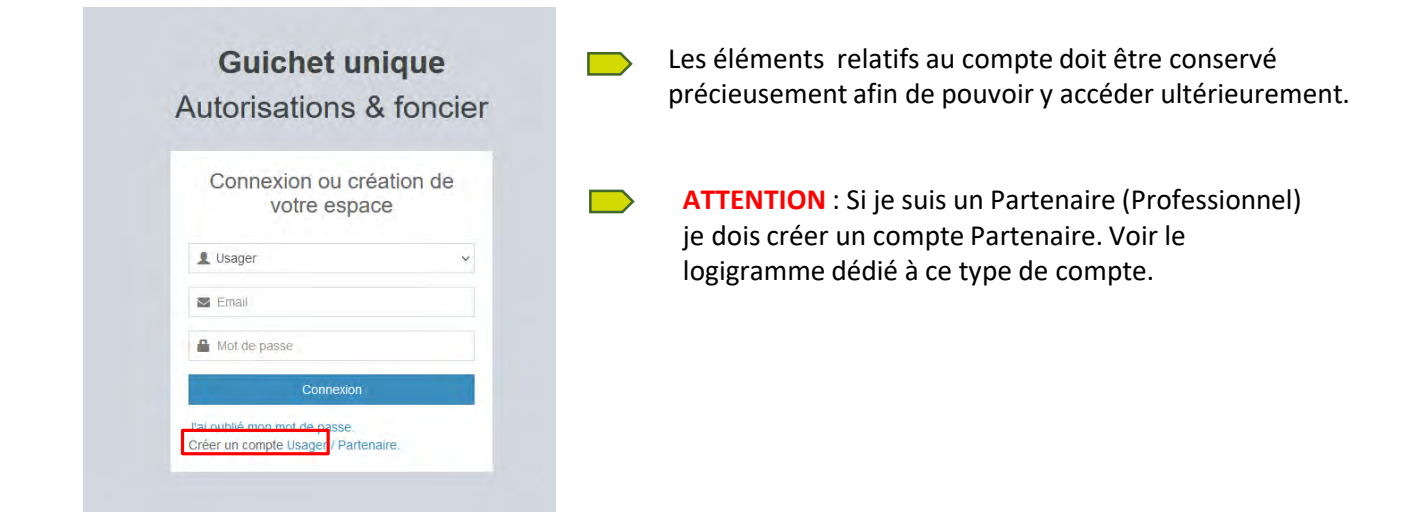

### Formulaire d'inscription

| i Information<br>Une fois votre inscription validée, vous recevrez un email avec un lien pour activer votre compte.                                               |                                  |  |  |  |  |
|----------------------------------------------------------------------------------------------------|----------------------------------|--|--|--|--|
| Vos données de connexion                                                                                                    |                                  |  |  |  |  |
| Adresse email*                                                                                                    | Confirmation de l'adresse email* |  |  |  |  |
| 2                                                                                                    |                                  |  |  |  |  |
| Mot de passe'                                                                                                    | Confirmation du mot de passe*    |  |  |  |  |
| <b>₽</b>                                                                                                    |                                  |  |  |  |  |
| Votre mot de passe doit contenir au moins 8 caractères, une lettre minuscule, une lettre majuscule, un chiffre, un caractère spécial autorisé (@ \$ ! % * # ? &). |                                  |  |  |  |  |

A la fin, cocher la case « J'accepte les conditions générales d'utilisation » puis je clique sur « Valider ».

### Un E-mail d'activation vous a été envoyé

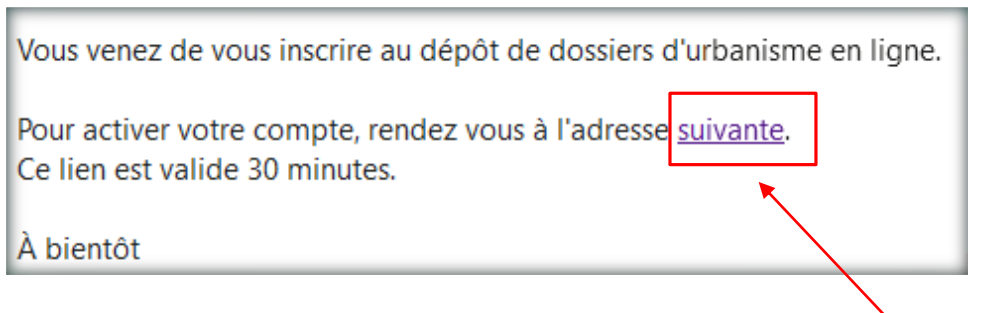

**<u>ATTENTION</u>**: Le mail peut se trouver dans les courriers indésirables.

Je clique sur le lien dans le mail pour rendre mon compte actif, après cela je peux connecter à mon compte.

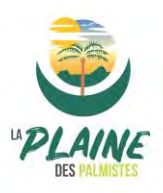

## Accueil

La plateforme me permet de déposer mes demandes d'autorisation d'urbanisme et me permet de suivre l'évolution de mes dossiers.

#### Ainsi, je peux :

- Reprendre mon dossier ou le modifier.
- Visualiser mes dossiers.
- Et échanger avec l'administrations.

Je clique sur « **Brouillons** » pour me permettre de revoir ou reprendre mon dossier.

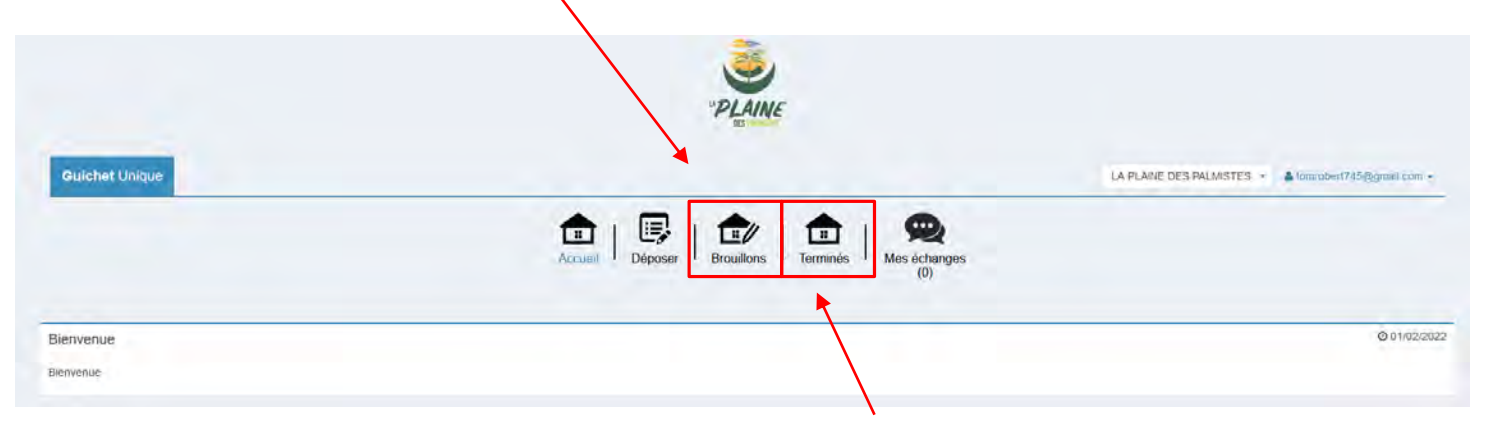

Je clique sur « Terminer » pour pouvoir visualiser mes dossiers terminés.

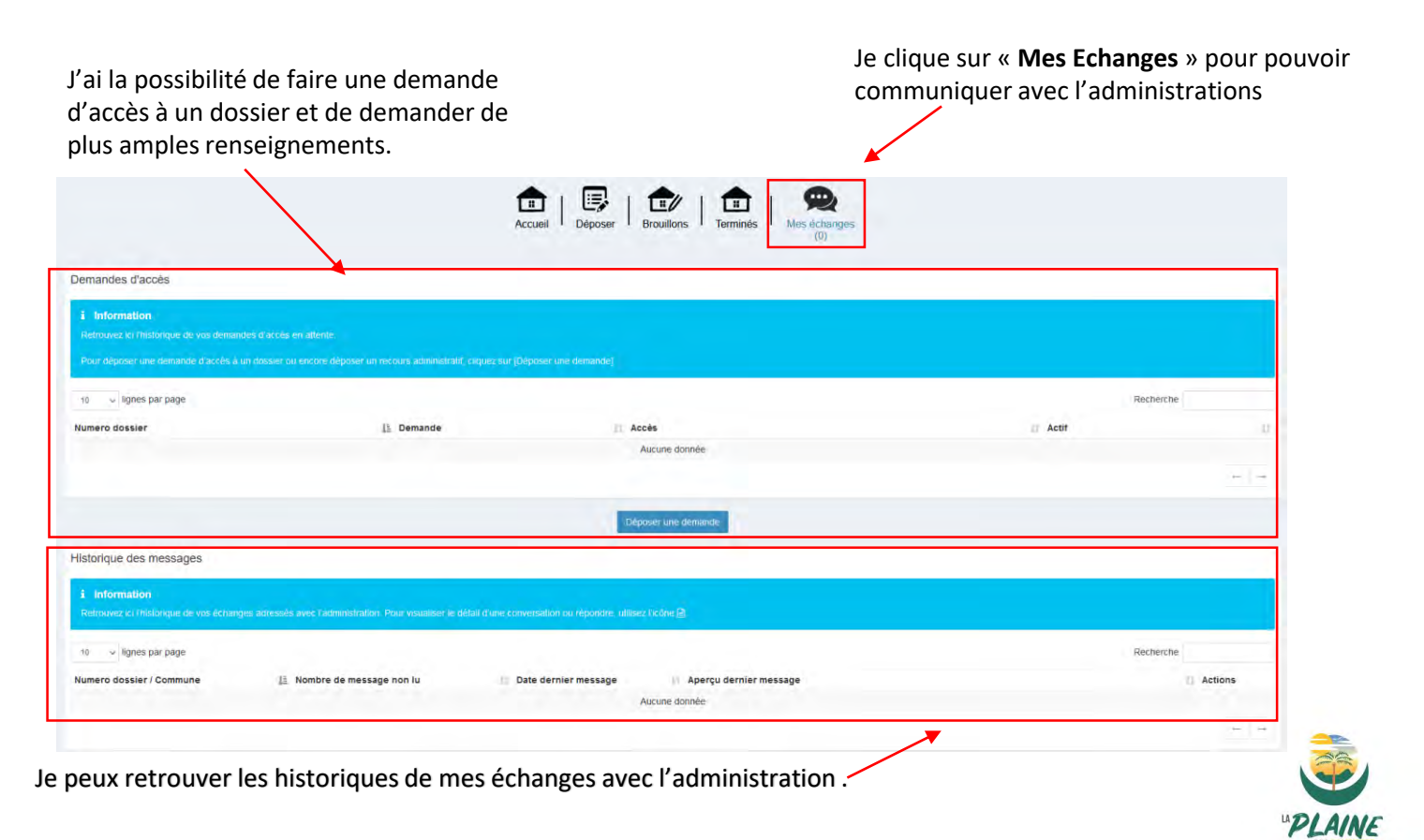

## Déposer une demande

Sur la page d'Accueil, je clique sur « Déposer ».

| Control                                                                                                    |                                                                   |                                                                               | "PLAINE<br>BESING          |                                                                                |                                                                                |
|----------------------------------------------------------------------------------------------------|-------------------------------------------------------------------|-------------------------------------------------------------------------------|----------------------------|--------------------------------------------------------------------------------|--------------------------------------------------------------------------------|
|                                                                                                    | Guichet Unique                                                    |                                                                               |                            | LA PLAINE                                                                      | DES PALMISTES + Lomrobert745@gmail.com                                         |
| errore in the second of the second of the se                                                                                                    |                                                                   | Accueil Déposer                                                               | Brouillons   Erminés   Me  | e échanges<br>(0)                                                              |                                                                                |
|                                                                                                    | envenue                                                           |                                                                               |                            |                                                                                | O 01/02/                                                                       |
| I e remplis les champs, puis je « Valide ».    I e remplis les champs, puis je « Valide ».    I e casare       I e casare      I e casare    I e casare    I e complète toutes les rubriques liées à la « Description du projet », puis je « Valide ».    I e casare    I e complète toutes les rubriques liées à la « Description du projet », puis je « Valide ».    I e complète toutes les rubriques liées à la « Description du projet », puis je « Valide ».                                                                                                    | envenue                                                           |                                                                               |                            |                                                                                |                                                                                |
|                                                                                                    | 📂 Je rempli                                                       | s les champs, puis je « Valido                                                | e ».                       |                                                                                |                                                                                |
| a da la demande<br>www.<br>A FLANE DES PALLASTES<br>or de dosard"<br>Welchonez un tuple de dosard"<br>Welchonez un tuple de dosard"<br>Welchonez un tude de Class<br>Welchonez un tude de Class<br>Welchonez un tude de Lass<br>Welchonez un tude de la demande<br>Welchonez un tude de la demande<br>Welchonez un tude de la d                                                                                                    |                                                                   | 1<br>Type de la demande                                                       | 2<br>Description du projet | 3<br>Pièces du dossier                                                         | 4<br>Récapitulatif                                                             |
| wine '<br>wine'<br>A NUARE DES FAUNSTES<br>• et doosser<br>• et doosser<br>• et do                                                                                                    | de la demande                                                     |                                                                               |                            |                                                                                |                                                                                |
| ARLARE DES PALLASTES<br>*** de dosser<br>*** de dosser                                                                                                    | nmune*                                                            |                                                                               |                            |                                                                                |                                                                                |
| e de desiser<br>tecteonere un tundre de cleats<br>tere de la demande<br>tecteonere un nundre de Cleats<br>te de la demande<br>tecteonere un nundre de Cleats<br>te de la demande<br>tecteonere un oppe de la demande<br>tecteonere un oppe de la demande<br>tecteonere de la demande<br>tecteonere de la demande<br>tecteonere de la demande<br>tecteonere de la demande<br>tecteonere demande<br>tecteonere de la demande<br>tecteonere de la demande la demande<br>tecteonere de la demande la demande<br>tecteonere de la demande la demande<br>tecteonere de la demande la demande la demande<br>tecteonere de la demande la demande la demande la demande<br>tecteonere de la demande la demande la demande la demande la demande la demande la demande la demande<br>tecteonere de la demande la demand                                                                                                    | A PLAINE DES PALMISTES                                            |                                                                               |                            |                                                                                | *                                                                              |
| <pre>inclonmer_un type de dosser<br/>inclonmer_un numbéro de dostar<br/>inclonmer_un numbéro de dostar<br/>inclonmer_un numbéro de dost</pre>                                                                                                    | e de dossier*                                                     |                                                                               |                            |                                                                                |                                                                                |
| <pre>inted users' inter unumée de la demande inter unumée de la demande int</pre>                                                                                                    | électionnez un type de dossier                                    |                                                                               |                            |                                                                                | Ŧ                                                                              |
| iete done eu numéro de Certa  et de la demande* et de la demande et de la demande et demande et demande et de la demande et d                                                                                                    | néro du Cerfa*                                                    |                                                                               |                            |                                                                                |                                                                                |
| et de la demande<br>de cli de demande<br>Li cuiter<br>Li cuiter<br>Li cuit                                                                                                    | électionnez un numéro de Cerfa                                    |                                                                               |                            |                                                                                | · ·                                                                            |
| betenomez un abjet de la demande<br>Lustor<br>Lustor<br>Lust | et de la demande*                                                 |                                                                               |                            |                                                                                |                                                                                |
| Lower developer op en correr detentions pass de soler sou de restorer pass de soler sou de restorer sole sou de soler sole sou de soler sole sole sole sole sole sole sole sole                                                                                                    | électionnez un objet de la demande                                |                                                                               |                            |                                                                                | Ŧ                                                                              |
| be complète toutes les rubriques liées à la « Description du projet », puis je « Valide ».                                                                                                    |                                                                   | Valider                                                                       |                            |                                                                                |                                                                                |
| Le complète toutes les rubriques liées à la « Description du projet », puis je « Valide ».                                                                                                    |                                                                   |                                                                               |                            |                                                                                |                                                                                |
| « Valide ».          Image: Comparison of the second process of the second process of the second proces of the second process                                                                                                    | 🦲 Je compl                                                        | ète toutes les rubriques lié                                                  | es à la « <b>Descrip</b>   | tion du projet », pui                                                          | s je                                                                           |
| Decaribe under parcepte de recevoir par courser électionique les docuents frainnisstration     Decaribe de recevoir par courser électionique les docuents frainnisstration     Decaribe     Decaribe     Decarib     Decaribe     Decaribe     Decaribe     Decaribe     Decaribe                                                                                                    | « Valide                                                          | ».                                                                            |                            |                                                                                |                                                                                |
| Type de la demande     Type de la demande     Demandeur(s)     Anoseur Robert Ton     Anoseur Robert Ton        Anoseur Robert Ton        Anoseur Robert Ton                                                                                                    |                                                                   | 0                                                                             |                            |                                                                                |                                                                                |
| benandeur(s) benandeur(s) benandeur(s) benandeur(s) Mosseur Robert Tom Apoder un demandeur Apoder un demandeur be de und und mandeur be de und und und und und und und und und und                                                                                                    | THE                                                               | e de la demanda                                                               |                            | Concernant .                                                                   |                                                                                |
| a Demandeur(s) te du (ou des) demandeur(s) te du (ou des) demandeur(s) te du (ou des) demandeur(s) te du (ou des) demandeur(s) te demandeur(s) te demandeur Robert Tom Appder un demandeur Le demandeur principal accepte de receivoir par courrier électronique les documents transmis en cours d'instruction par l'administration te demandeur principal accepte de receivoir par courrier électronique les documents transmis en cours d'instruction par l'administration tespondant vous souhatez que les courriers de l'administration (autres que les décisions) solent adressés à une autre gouter un correspondant Apoder un correspondant Apoder un correspondant                                                                                                    | ·,                                                                |                                                                               |                            | 1 of a large state                                                             |                                                                                |
| te du (ou des) demandeur(s)<br>Monseur Robert Tom (Principal)<br>Monseur Robert Tom<br>Apoter un demandeur<br>Apoter un demandeur<br>Le demandeur principal accepte de recevoir par courrier électronique les documents transmis en cours d'instruction par fadimistration<br>respondant<br>Nous souhatez que les courriers de l'ademistration (autres que les décisions) soient adressés à une autre granometre respondant<br>Apoter un correspondant<br>Apoter un correspondant<br>Apoter un correspondant<br>Apoter un correspondant                                                                                                    | ) Demandeur(s)                                                    |                                                                               |                            |                                                                                |                                                                                |
| Monseur Robert Tom (Principal)<br>Appletr un domandeur) in modulés) dans de adorsation de lefel<br>Appletr un domandeur principal accepte de recevor par courrier électronique les documents transmis en cours d'instruction par fadiministration<br>Appletr un domandeur principal accepte de recevor par courrier électronique les documents transmis en cours d'instruction par fadiministration<br>reespondiant<br>I vous souhalitez que les courriers de l'administration (autres que les décisions) soient adressée à une autre genoment<br>Appletr un correspondant<br>I vous souhalitez que les courriers de l'administration (autres que les décisions) soient adressée à une autre genoment<br>Appletr un correspondant<br>I vous souhalitez que les courriers de l'administration (autres que les décisions) soient adressée à une autre genoment en correspondant<br>Appletr un correspondant                                                                                                    | te du (ou des) demandeur(s)                                       |                                                                               |                            | i Aide                                                                         |                                                                                |
| Monseeur Robert Tom  Aposter un demanoseur  Aposter un demanoseur  Aposter un correspondant  Aposter un correspondant  Aposter un correspon                                                                                                    | Monsieur Robert Tom (Principal)                                   |                                                                               |                            | Le(s) demandeur(s) in<br>sera(ont) le(s) titulaire<br>redevable(s) des taxes o | (s) de la future autorisation et le(s)<br>furbanisme.                          |
| Aputer un deintandeur<br>Le demandeur principal accepte de receivoir par courrier électronique les documents transmis en cours d'instruction par fadiministration<br>rrespondant<br>Louis souhailez que les courriers de l'administration (autres que les décisions) soient adressés à une autre grandeur un correspondant<br>Aputer un correspondant<br>Aputer un correspondant                                                                                                    | Monsieur Robert Tom                                               |                                                                               |                            | Les décisions prises p<br>demandeur indiqué ci-de                              | ar l'administration seront notifiées au<br>essous.                             |
| Le demandeur principal accepte de recevoir par courrier électronique les documents transmis en cours d'instruction par fadiministration<br>rrespondant<br>i vous southatez que les courriers de l'administration (autres que les décisions) soient adressés à une autre personne, vesillez ajouter un correspondant<br>Apouter un correspondant<br>Apouter un correspondant                                                                                                    |                                                                   | Ajouter un demandeur                                                          |                            | Une copie sera adress<br>co-titulaires de l'autoris                            | ée aux autres demandeurs, qui seront<br>ation et solidairement responsables du |
| rrespondant<br>vous souhatez que les courrers de l'administration (autres que les décisions) soent adressés à une autre personne, veuitez apouter un correspondant<br>Acouter un correspondant<br>Acouter un correspondant                                                                                                    | Le demandeur principal accepte de recevoir par courrier éle       | ectronique les documents transmis en cours d'instruction par l'administration |                            | paiement des taxes.                                                            |                                                                                |
| I vous souhaltez que les courriers de l'administration (autres que les décisions) soient adressés à une autre personne, veuillez ajouter un correspondant<br>Auxiter, un correspondant<br>Auxiter, un correspondant                                                                                                    |                                                                   |                                                                               |                            |                                                                                |                                                                                |
| Applier es louriers un l'annessient de la mension de la mension de la mens                                                                                                    | prrespondant                                                      | the Malalatera's resident advanced a time                                     | Tech receipt               |                                                                                | Je peux modifie                                                                |
|                                                                                                    | i vous soumaitez que les courriers de l'administration (autres qu | ar as ununions) solent adresses a une autre personne, veuillez ajouter un co  | neshonggui                 |                                                                                | ou supprimer le                                                                |
|                                                                                                    |                                                                   | Apoder un correspondant                                                       |                            |                                                                                | informations                                                                   |
| Valider                                                                                                    |                                                                   | Vander                                                                        |                            |                                                                                |                                                                                |

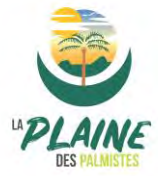

|                               | Accueil ' Deposer ' Broui                                                                                                    | ons Terminés Mes échanges<br>(0)                                                                                                    |                  |
|-------------------------------|----------------------------------------------------------------------------------------------------|----------------------------------------------------------------------------------------------------|------------------|
|                               | 1 2                                                                                                    |                                                                                                    |                  |
|                               | Type de la demande Description du projet                                                                                                    | Plèces du dossier                                                                                                    |                  |
| ligato                        | ires pour tous les dossiers                                                                                                    |                                                                                                    |                  |
|                               | Un plan de situation du terrain (Art. R. 431-37 a) du code de l'urbanismej 🌍                                                                                                    | ▲ Ajouter un fichier                                                                                                    |                  |
|                               | O Aucun Rohier                                                                                                    |                                                                                                    |                  |
|                               | Un plan de masse des constructions à édifier ou à modifier [Art. R. 431-9 du code de l'urbanisme] 🧓                                                                                                    | 소 Ajouter un fichier                                                                                                    |                  |
|                               | O Aucun fichier                                                                                                    |                                                                                                    |                  |
|                               | Un plan en coupe du ferrain et de la construction [Article R, 431-10 b) du code de furbanisme] 🎲                                                                                                    | ▲ Ajouter un tichier                                                                                                    |                  |
|                               | Aucun fichier                                                                                                    |                                                                                                    |                  |
| -                             | Une notice décrivant le terrain et présentant le projet [Art. R. 431-8 du code de l'urbanisme] 👸                                                                                                    | Ajouter un fichier                                                                                                    |                  |
|                               | O Aucun fichier                                                                                                    |                                                                                                    |                  |
|                               | Un plan des façades et des toitures (Art. R. 431-10 a) du code de l'urbanisme] 👘                                                                                                    | 🛣 Ajouter un tichier                                                                                                    |                  |
|                               | 0 Aucun fichier                                                                                                    |                                                                                                    |                  |
|                               | Je finalise ma demande.                                                                                                    |                                                                                                    |                  |
|                               | Je finalise ma demande.                                                                                                    | sser Brouillons Terminés Que échanges                                                                                                    |                  |
|                               | Je finalise ma demande<br>Lecueil Dep                                                                                                    | ser Brouillons Terminés Des (0)                                                                                                    |                  |
|                               | Je finalise ma demande.<br>Levei Dep<br>1<br>2<br>Type de la demande<br>Description du                                                                                                    | projet Pièces du dossier et valid                                                                                                    | tulatif          |
| capiti                        | Je finalise ma demande.<br>Let un be a construction of the second of the second of the s | Brouillons Erminés Mes échanges<br>(0)<br>Brouillons December 2014<br>Projet Pièces du dossier et valid<br>Je contrôle mon dossier et valid<br>demande                                                                                                    | tulatif<br>le ma |
| capitr                        | Je finalise ma demande.                                                                                                    | Brouillons Erroninés Des du dossier et valid<br>demande                                                                                                    | tulatif<br>le ma |
| capiti<br>idatic              | Je finalise ma demande                                                                                                    | Image: Ser of Brouillons     Image: Brouillons     Image: Brouillons </td <td>tulatif<br/>le ma</td>                                                                                                    | tulatif<br>le ma |
| idatic<br>Per<br>Je (         | Je finalise ma demande  Letter lutilisation des informations nominatives comprises dans ce formulaire à des fins commerciales  ertife que les informations fournies sont exactes et signe électroniquement les documents                                                                                                    | Image: Seer Provision   Image: Seer Provision   Image: Seer Provisi                                                                                                    | tulatif<br>le ma |
| idatic<br>Per<br>Je û         | Je finalise ma demande                                                                                                    | Brouillons Erminés Execution<br>Projet Pièces du dossier et valid<br>demande<br>Je dois obligatoirement cocher les 2<br>cases, puis je clique sur « Déposer<br>ma demande ».                                                                                                    | tulatif<br>le ma |
| idatic<br>Per<br>Je d<br>J'ac | Je finalise ma demande                                                                                                    | Image: Ser in the second second s | tulatif<br>le ma |
| idatic<br>Per<br>Je e         | Je finalise ma demande                                                                                                    | Projet Pièces du dossier<br>Pièces du dossier et valid<br>demande<br>Je dois obligatoirement cocher les 2<br>cases, puis je clique sur « Déposer<br>ma demande ».                                                                                                    | tulatif<br>le ma |

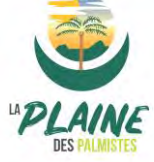

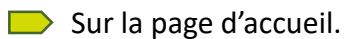

| Guichet Unique                                                                                                    |                                                                            |
|----------------------------------------------------------------------------------------------------|----------------------------------------------------------------------------|
|                                                                                                    | Accueil Déposer Brouillons Errinnés Mes échanges                           |
| Bienvenue                                                                                                    |                                                                            |
| Bienvenue                                                                                                    |                                                                            |
| Mes dossiers en cours                                                                                                    | Mes autres demandes sur les dossiers                                       |
| Traitement de mon dossier PC 974 406 22 A0033                                                                                                    |                                                                            |
| Votre dossier est <u>en cours d'instruction</u><br>Type de dossier : PC<br>Objet de la demande : Permis de construire pour une maison individuelle<br>Déposé le 19/04/2022 sur la commune de LA PLAINE DES PALMISTES<br>Au Rue de la République<br>Parcelles : 406 44 44 |                                                                            |
| Voir l'avancement du dossier<br>Accéder aux pièces et correspondances du dossier (0)                                                                                                    |                                                                            |
| • • • • • • • • • • • • • • • • • • •                                                                                                    |                                                                            |
|                                                                                                    | Dans « Accueil » je peux voir les informations synthétisées de ma demande. |

Je reçois 2 mails : l'AEE (Accusé d'enregistrement électronique) et le Dépôt de dossier en ligne (récépissé de dépôt).

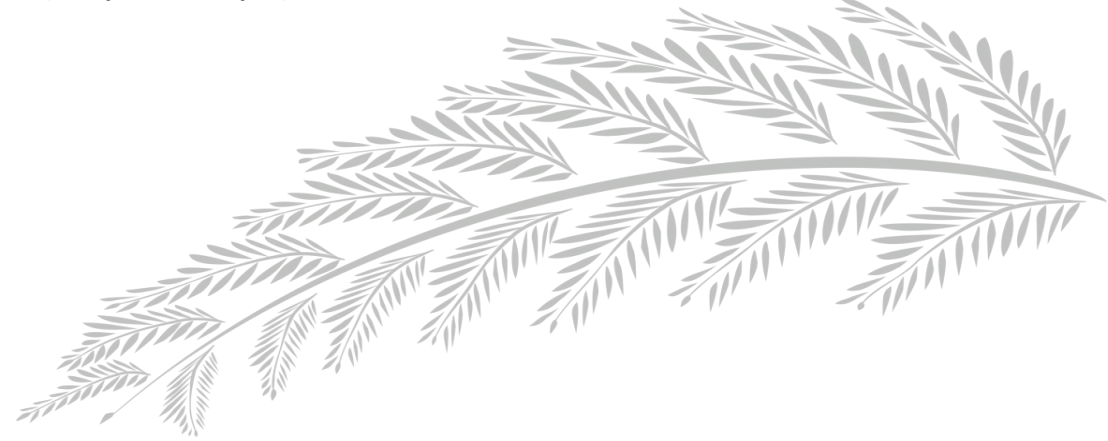

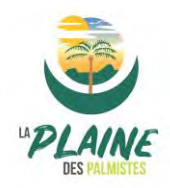